# VirtualBox 6. x 1225-12

### VirtualBox 6.xインストール

目的

疑似的にクラウド環境を構築する事で、サーバーサイドプログラミングを実践的 に学ぶことができます。

知識

2023年7月現在のバージョンは、VirtualBox 7.xですが、ちょっとコツが必要なのでVirtualBox 6.xを使用している方も多いと思います。

VirtualBox 7.xのインストール方法は別記事で作成しています。

## VirtualBox 6.xインストール

手順 1) VirtualBox のサイトにアクセス 2) ダウンローロードページを開く 3) 古いバージョンのページを開く 4) バージョンを選択 5) Windows用をダウンロード 6) VirtualBox 6.x インストール 7) VirtualBox 6.x 起動

### 1) VirtualBox のサイトにアクセス

VirtualBoxサイトにアクセスして「Download」を選択します。

#### https://www.virtualbox.org

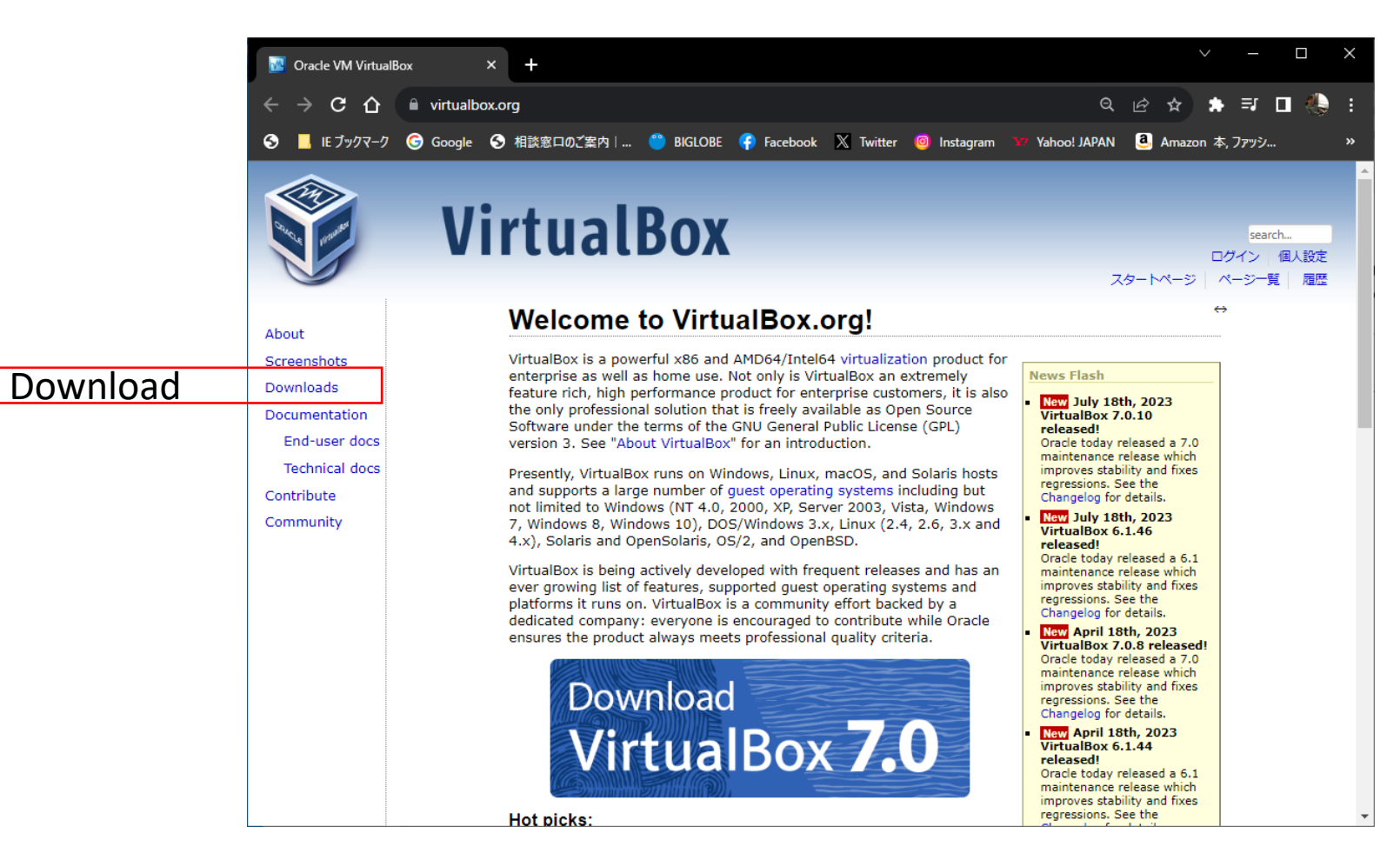

### 2) ダウンロードページ

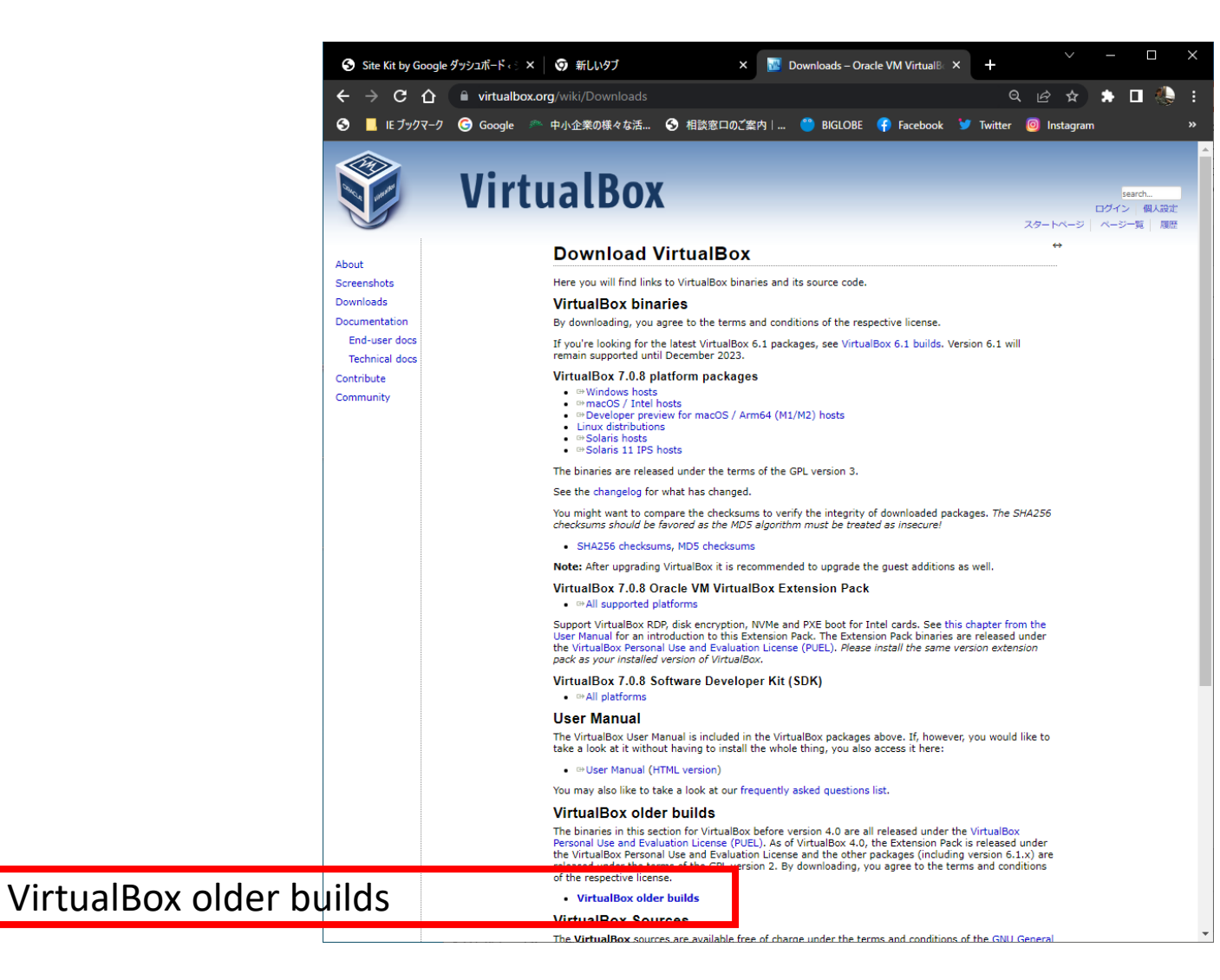

3) 古いバージョンのページを開く

#### ダウンロードページで「VirtualBox 6.1」を選択します。

https://www.virtualbox.org/wiki/Download\_Old\_Builds

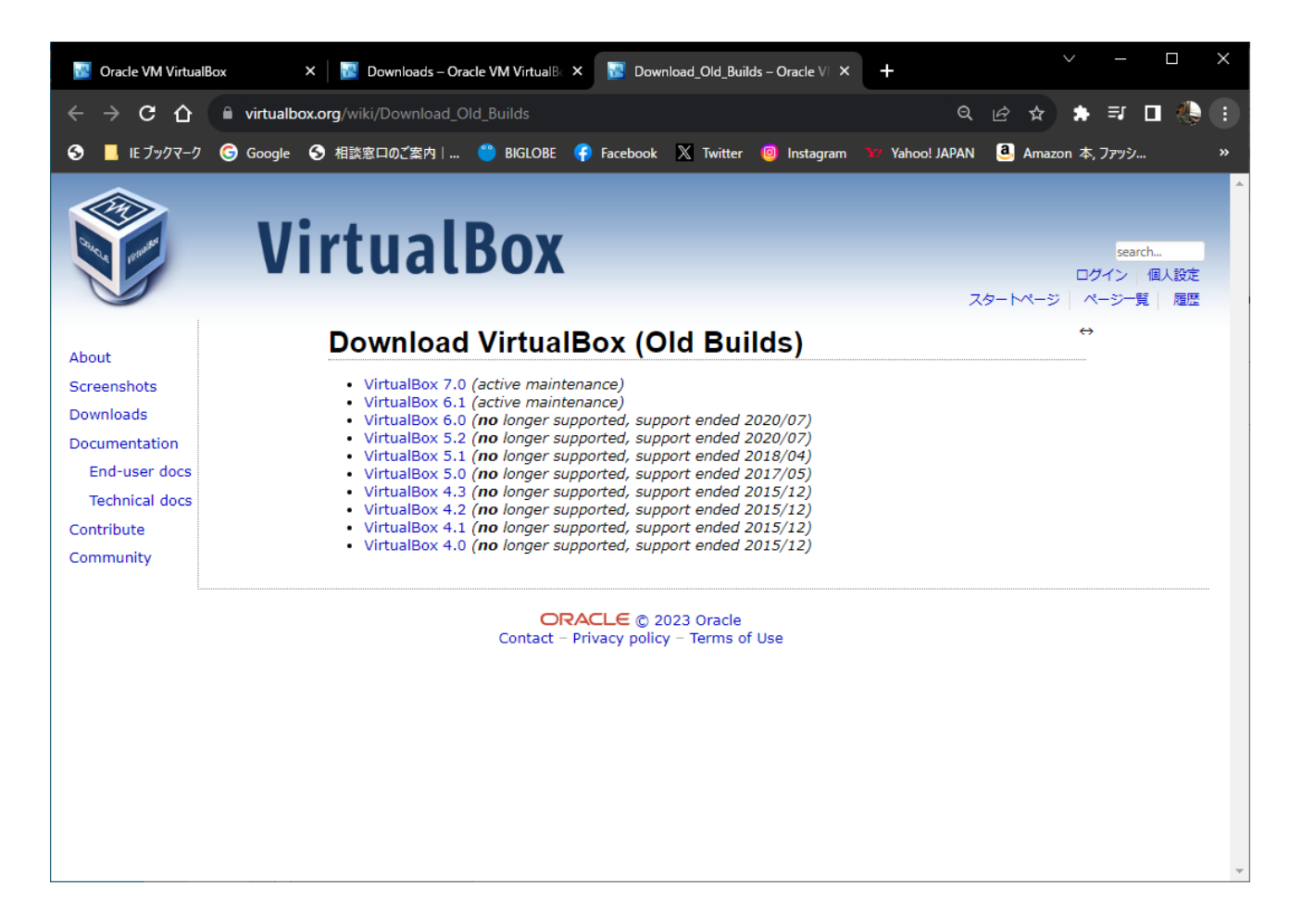

### 4) バージョンを選択

ダウンロードページで「VirtualBox 6.1」を選択します。

https://www.virtualbox.org/wiki/Download\_Old\_Builds

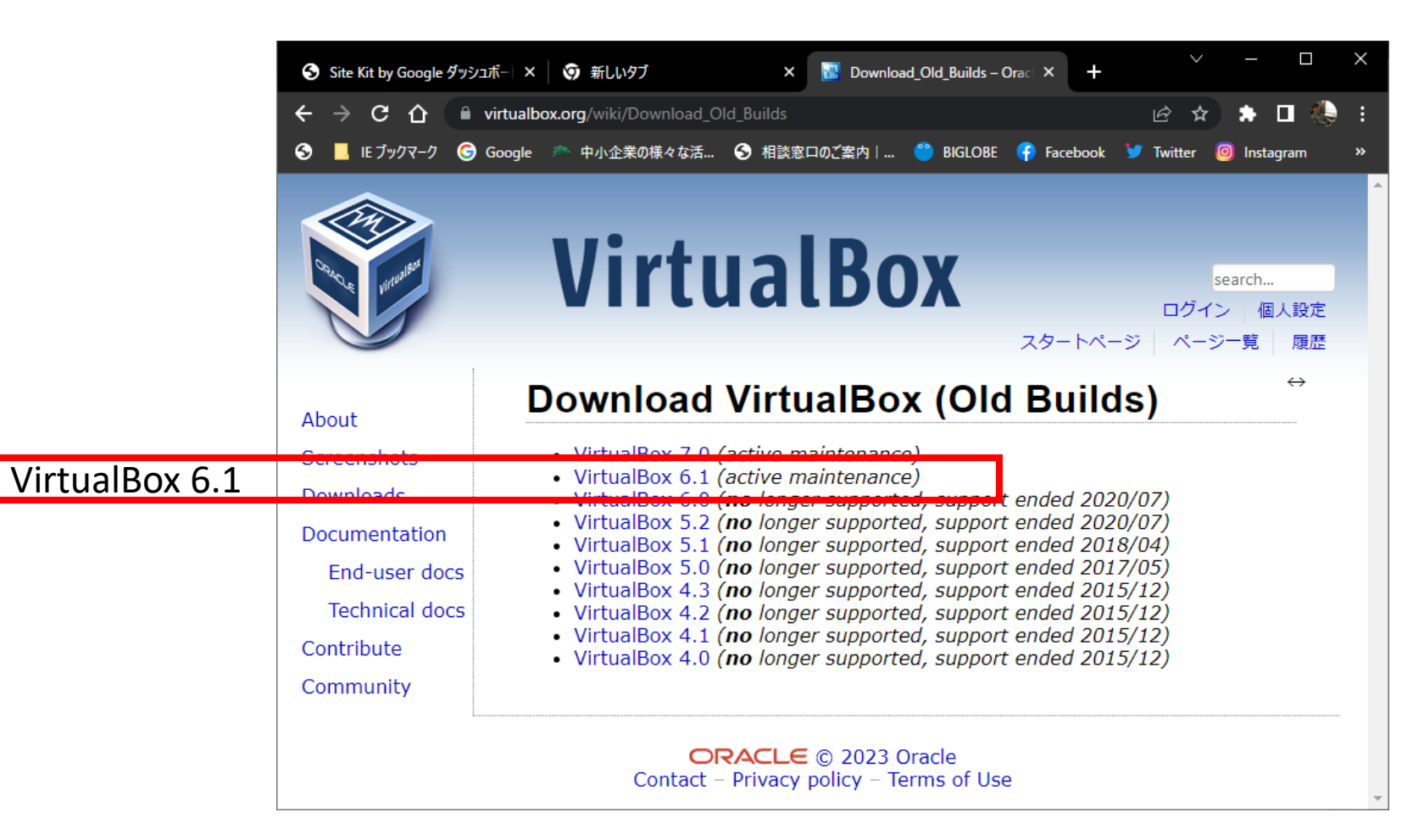

## 5) Windows版を選択

ダウンロードページで「<u>Windows hosts</u>」を選択します。

#### https://www.virtualbox.org/wiki/Download\_Old\_Builds

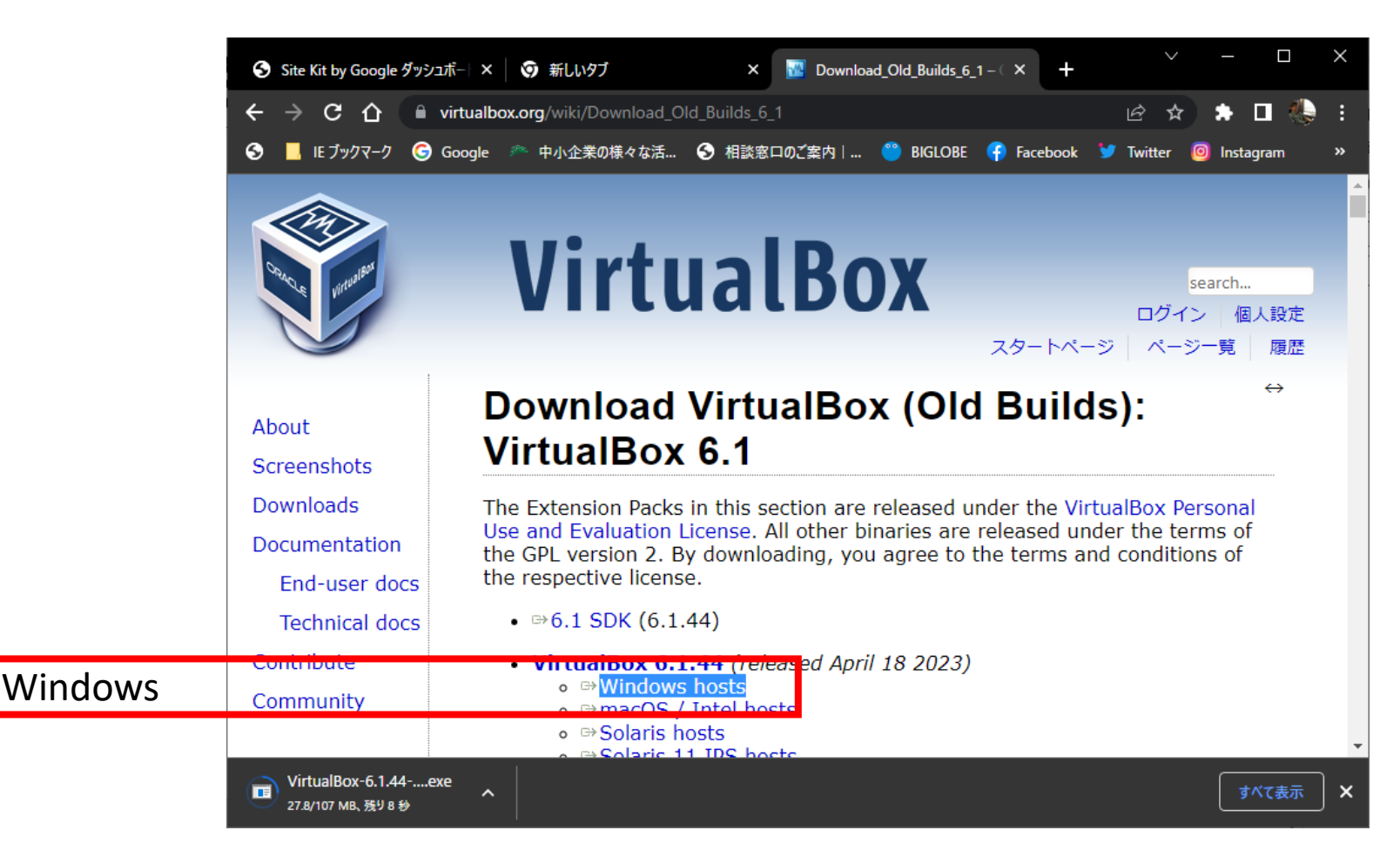

### 6) VirtualBox 6.x インストール

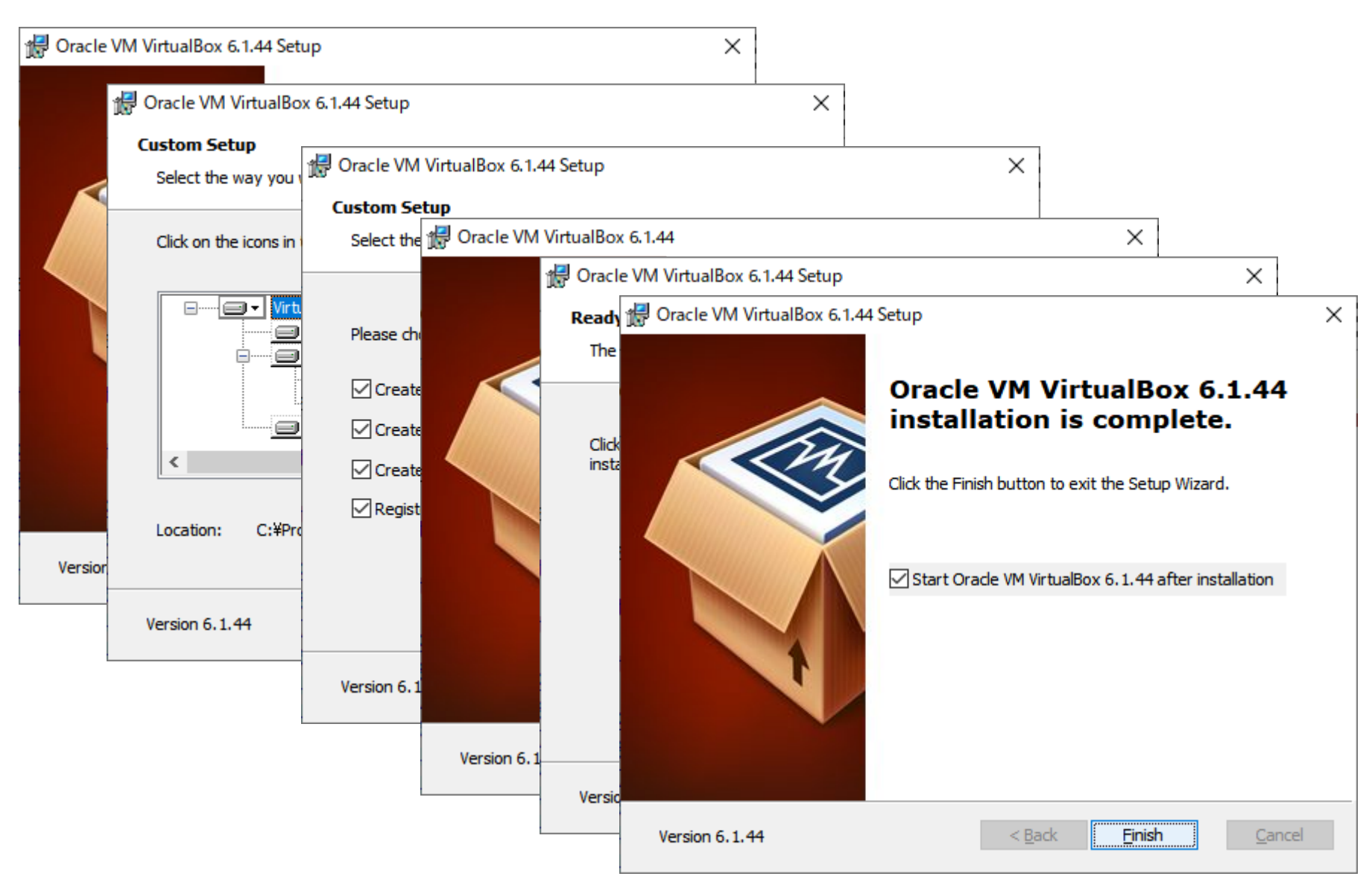

## 7) VirtualBox 6.x 起動

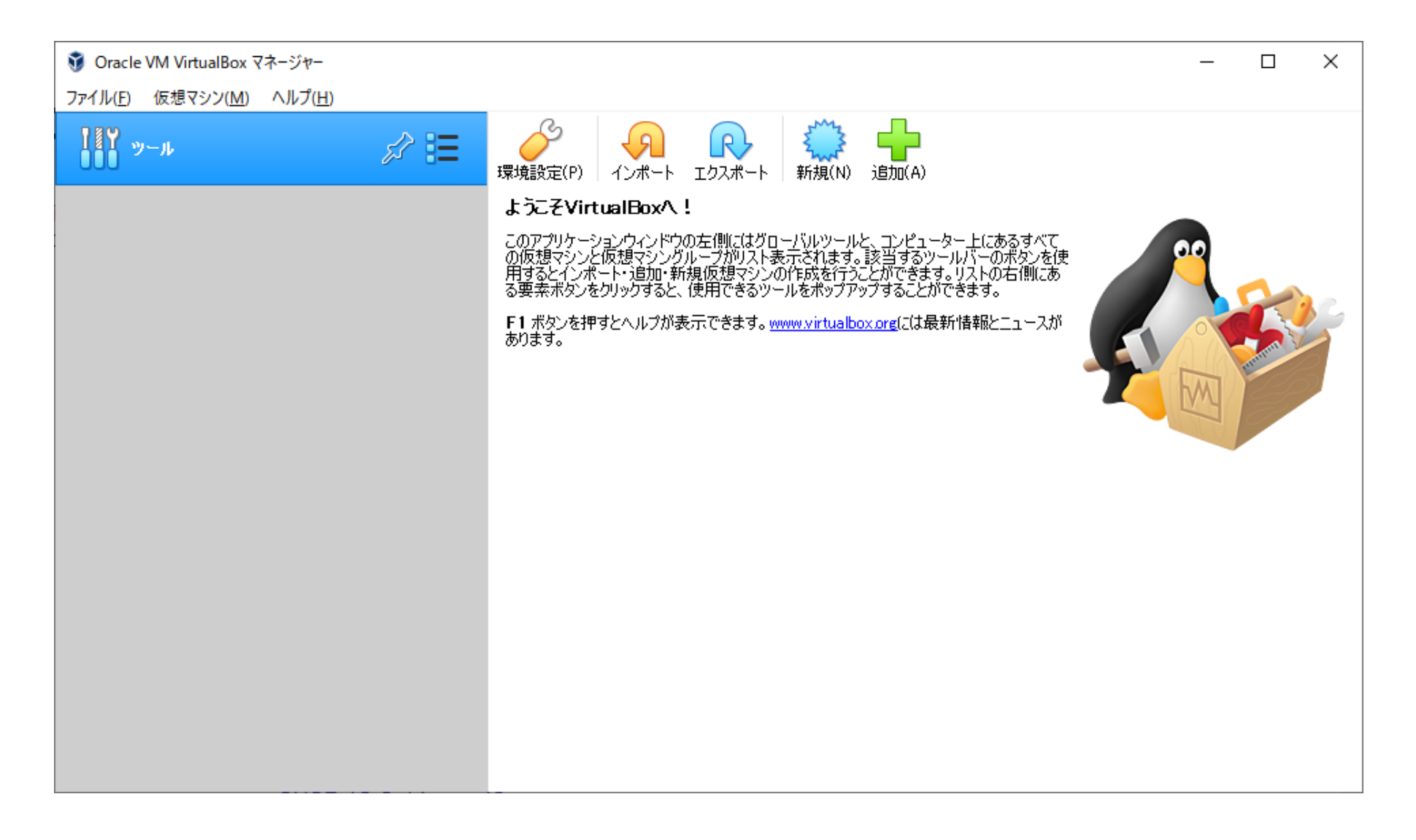